#### Zoom 使用手順

#### 2020年10月20日

■ PC
 ①表示名設定手順
 ②Q&A機能使用手順

■スマートフォン
 ①表示名設定手順
 ②Q&A機能使用手順

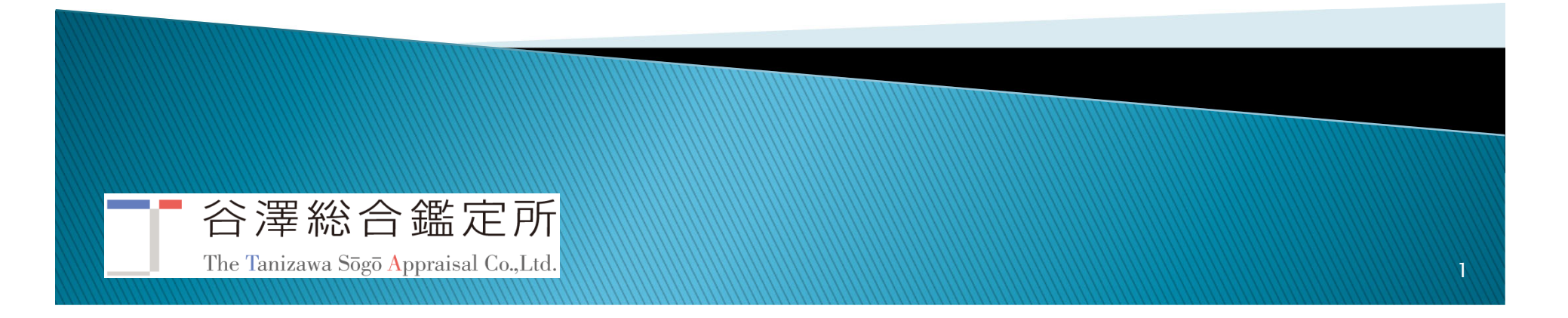

#### PC ①表示名設定手順

- ※既にZoomアカウントをお持ちの方で、サインインされている方は、ZoomのWebサイト及びアプリから、 必要に応じて表示名の設定を実施してください。ウェビナーに参加後に名前の変更を行う事は出来 ません。
- 1. 通知メールにあるURLをクリックします。
- Zoomアプリ又はブラウザが起動するので、表示名とメールアドレスを入力し「Webセミナーに参加」をタップします。
  ①メールアドレス:ご利用のメールアドレスを入力します。
  ②表示名:名字を入力(入力した表示名が主催者側に表示されます)

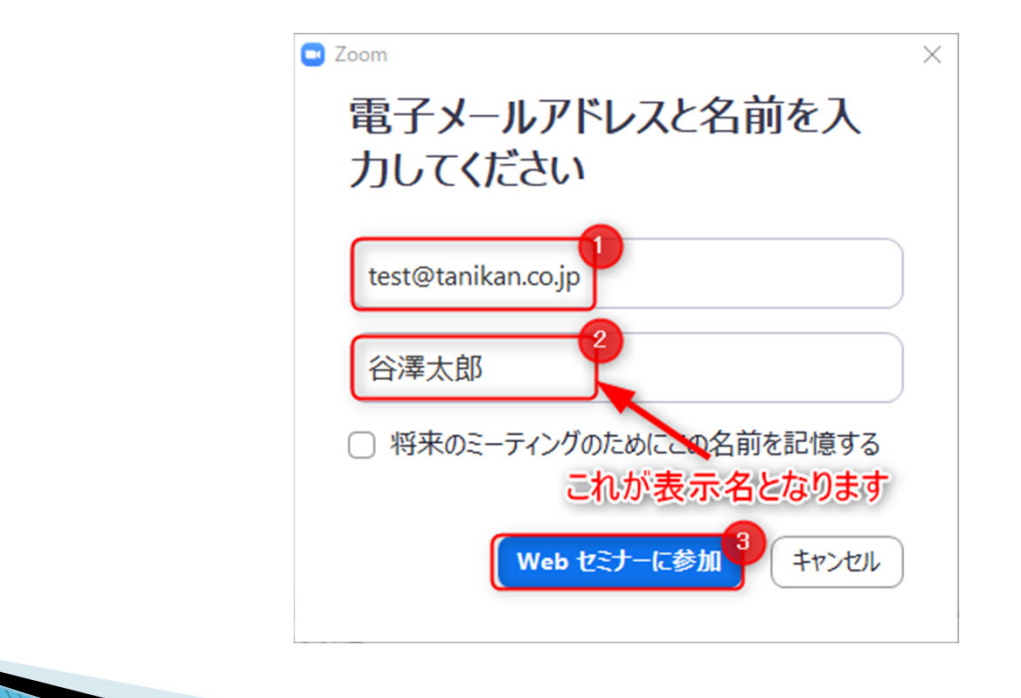

### PC ②Q&A機能使用手順

1. 画面下部にある「Q&A」ボタンをクリックします。

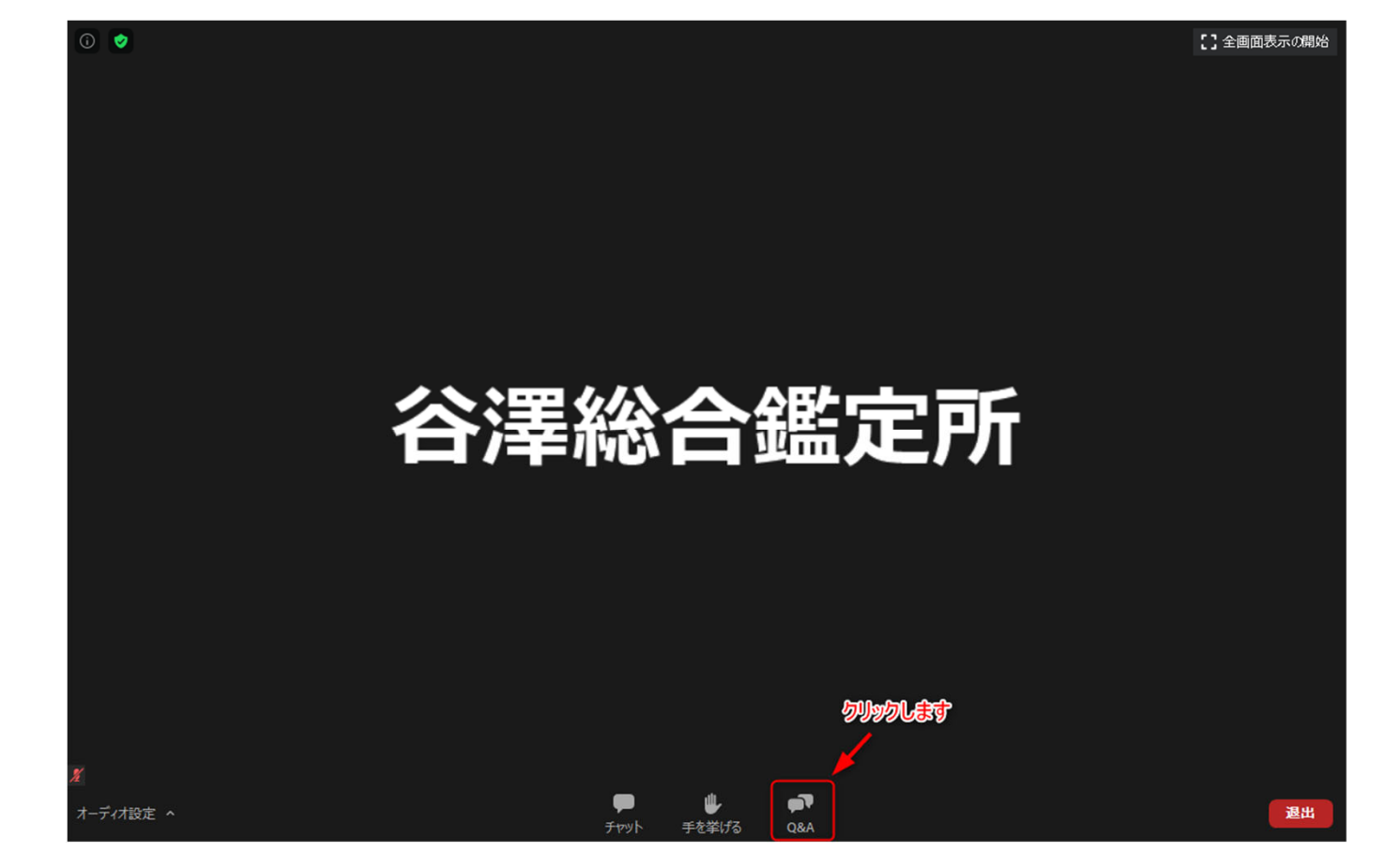

THE TANIZAWA SOGO APPRAISAL CO., LTD <sup>3</sup>

# PC ②Q&A機能使用手順

#### 2. 質問内容を入力し「送信」ボタンをクリックします。

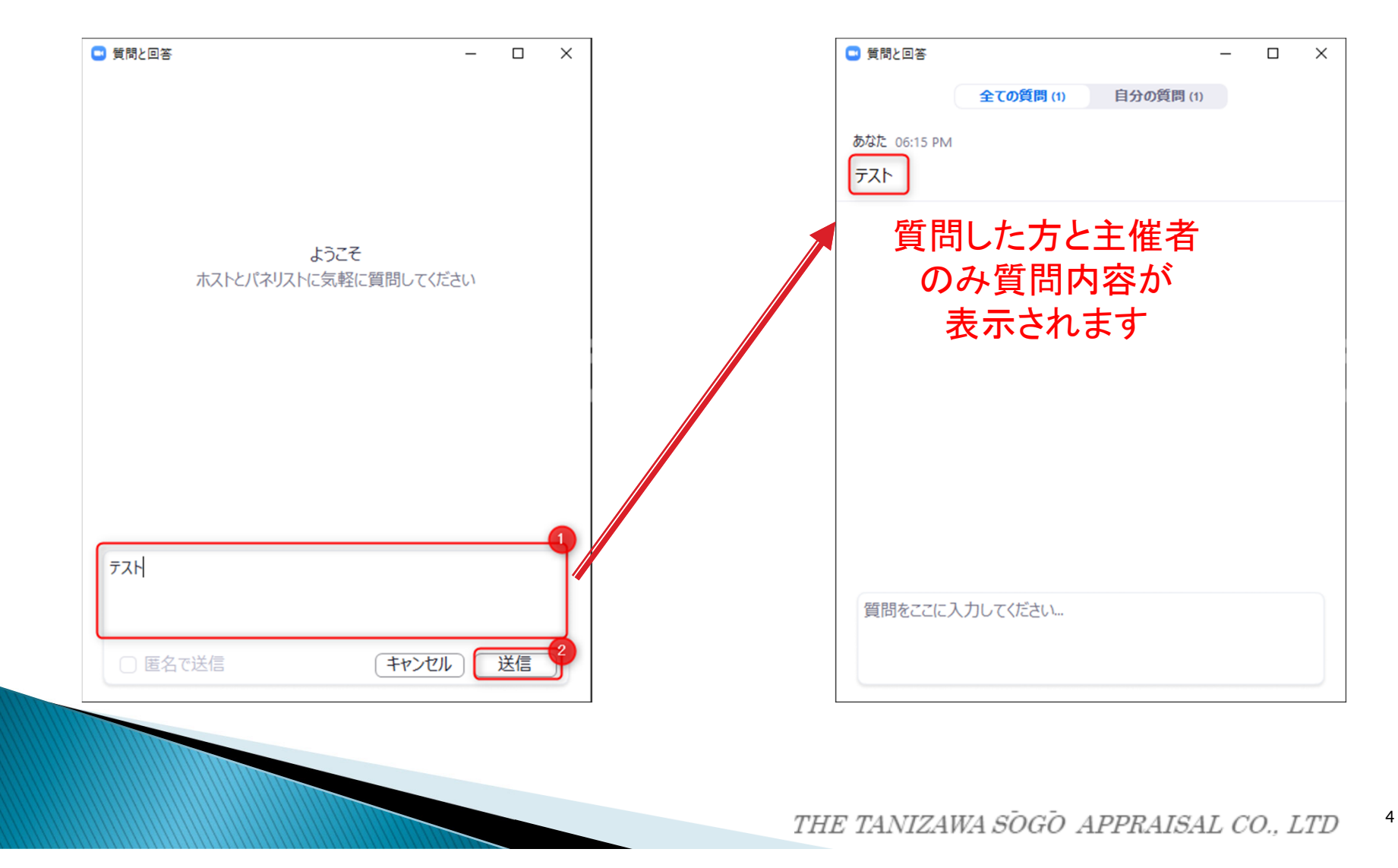

### PC ②Q&A機能使用手順

3. 更に質問がある場合は、質問を入力し「送信」をクリックします。

| 送信 |
|----|
|    |

#### スマートフォン ①表示名設定手順

※既にZoomアカウントをお持ちの方で、サインインされている方は、Zoomアプリから、必要に応じて表示名の 設定を実施してください。ウェビナーに参加後に名前の変更を行う事は出来ません。

- 1. 通知メールにあるURLをクリックします。
- Zoomアプリが起動するので、表示名とメールアドレスを入力し「Webセミナーに参加」をタップします。
  ①表示名:名字を入力(入力した表示名が主催者側に表示されます)
  ②メールアドレス:ご利用のメールアドレスを入力します。

|                         | C)»        | 🕏 Zoom 🗸                       | 退出      |           |              |
|-------------------------|------------|--------------------------------|---------|-----------|--------------|
| ミーティングを開始               |            |                                |         |           |              |
| 外出時にビデオ会議を開始またはビデオ会議に参加 |            |                                |         |           |              |
| Web セミナーの登録             |            |                                |         |           |              |
| 表示名                     |            |                                |         |           |              |
| キャンセル OK                |            |                                |         |           |              |
| 待機しています                 |            |                                |         |           |              |
|                         | ●<br>手を挙げる | ₩ <b>₽</b><br><i>₹</i> †75 084 | 注相      |           |              |
|                         | THE TA     | NIZAWA SŌ                      | GŌ APPH | RAISAL CO | ) <i>LTD</i> |

### スマートフォン ②Q&A機能使用手順

1. 画面下のメニューから「Q&A」をタップします。 (メニューが表示されていない場合は画面を一度タップします)

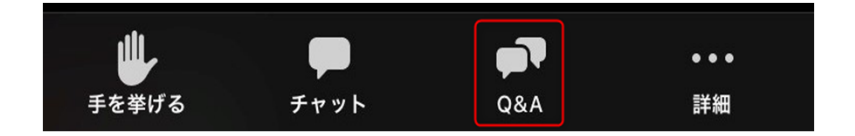

2. 「質問する」をタップします。

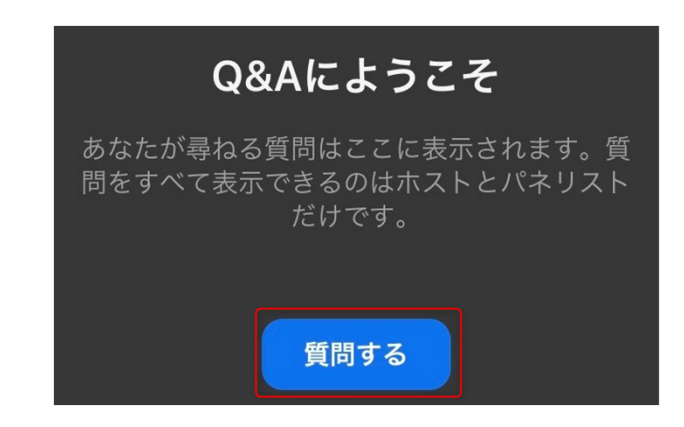

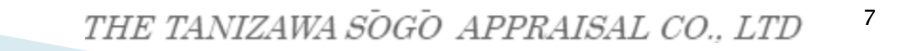

# スマートフォン ②Q&A機能使用手順

3. 質問内容を入力(①)し、送信ボタン(②)をタップします。

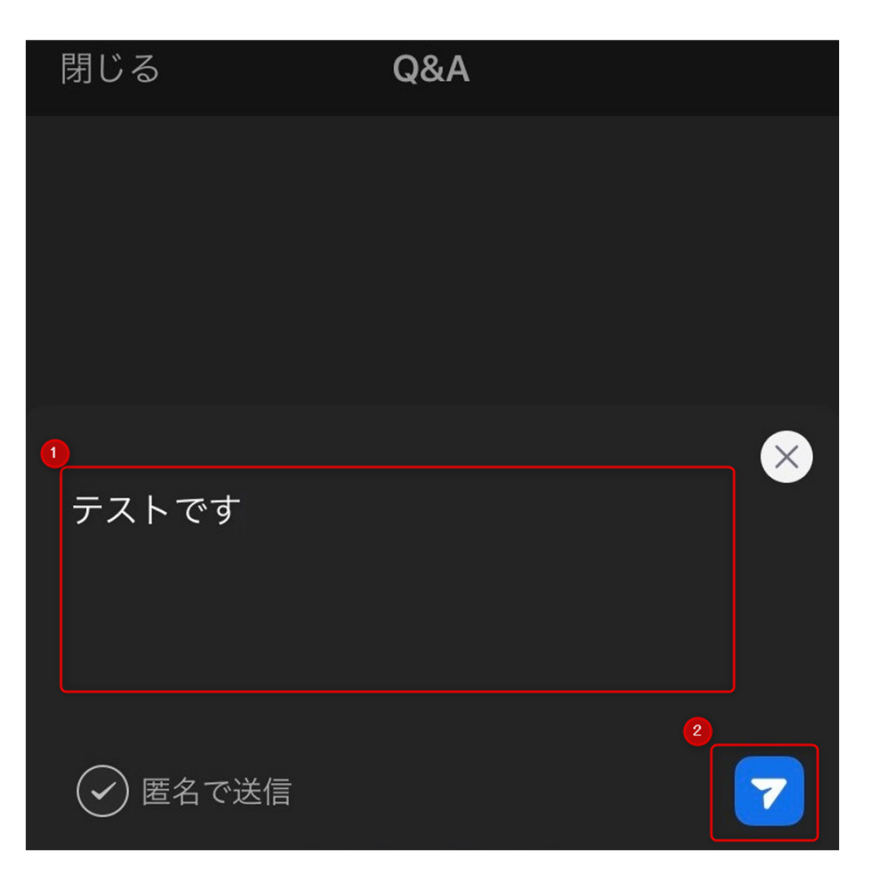

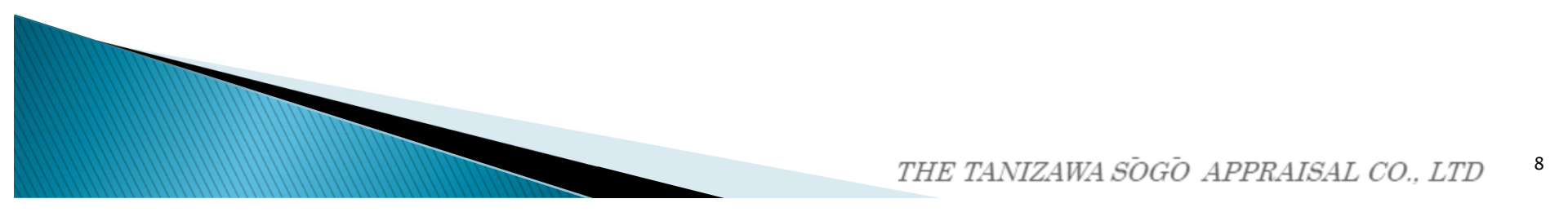

# スマートフォン ②Q&A機能使用手順

4. 質問した内容が表示されれば質問完了です。 追加で質問する場合は、右上の「質問する」をタップします。

| 閉じる     | Q&A                                                  | 質問する                |  |  |
|---------|------------------------------------------------------|---------------------|--|--|
| 全       | て(1) 自分の質問                                           | 昂(1)                |  |  |
| テ テスト ( | <b>自分)</b> 4:57 午後                                   | 更に質問する場合は<br>列物のします |  |  |
| テストです   | 會問味這個                                                | 主催者のみ               |  |  |
|         | 質問内容が表示されます<br>· · · · · · · · · · · · · · · · · · · |                     |  |  |

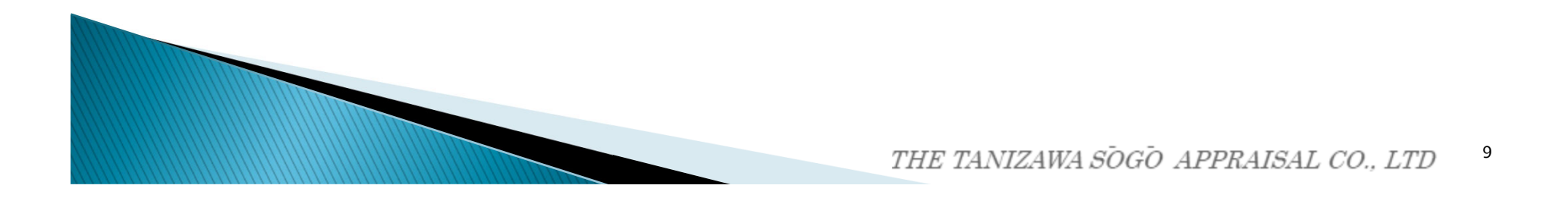